# CTS1132 Lab 6.1

# Use Remote Assistance and Remote Desktop to provide support for users.

#### Allow Remote Assistance on PC01

- 1. Go to Start, right-click on Computer and choose Manage to open Computer Management
- 2. Click on Users and Groups, expand Users
- 3. Right-click on ITE and choose Set Password
- 4. Click Proceed, enter P@ssw0rd as the password, Click OK.
- 5. Close Computer Management.
- 6. Go to Start, right-click on Computer and choose Properties
- 7. On the top left, click on Remote Settings.
- 8. On the Remote tab, make sure Allow Remote Assistance connections to this computer is checked.
- 9. Click on Advanced and make sure "Allow this computer to be controlled remotely is checked. Make sure to check the number of hours invitations remain open is appropriate.
- 10. Under Remote Desktop, choose Allow connections from Computers running any version of Remote Desktop.
- 11. Go to Start, click on Help and Support
- 12. In the Search box, search for "Remote Assistance"
- 13. Click on open Windows Remote Assistance
- 14. In the Remote Assistance Window, choose "Invite someone you trust to help you"
- 15. Choose save this invitation as a file and save on the Desktop.
- 16. Email the invitation file and password to a partner.

## Access PC01 using Remote Assistance from PC02

- 1. Open email and save invitation on the desktop
- 2. Go to Start, click on Help and Support
- 3. In the Search box, search for "Remote Assistance"
- 4. Click on open Windows Remote Assistance
- 5. In the Remote Assistance Window, choose "Help someone who has invitied you"
- 6. Click on "Use an invitation file" and choose the invitation file, open.
- 7. Enter the password and choose OK.
- 8. Take a screenshot of the PC01 window and save as *Lastname* Lab6 1.png
- 9. Close session.

## Use Remote Desktop to manage PC01

- 1. On PC01, from the command prompt, run ipconfig /all.
- 2. Identify the IP address of PC01.
- 3. On PC02, go to Start, Accessories, Remote Desktop Connection.
- 4. Type in PC01's IP address, click on Connect
- 5. Type in ITE's password of P@ssw0rd.
- 6. You may get a certificate error, choose Yes to proceed.
- 7. You should now see PC01.
- 8. Do not close the session by Shutting down PC01. Close the session by clicking on the "x".